## Carte grise Enregistrer une cession de véhicule

<u>https://www.service-public.fr/particuliers/vosdroits/R20300</u> (cerfa de cession) le Cerfa n° 15776\*02 doit être rempli en 2 exemplaires : un pour le vendeur un pour l'acheteur

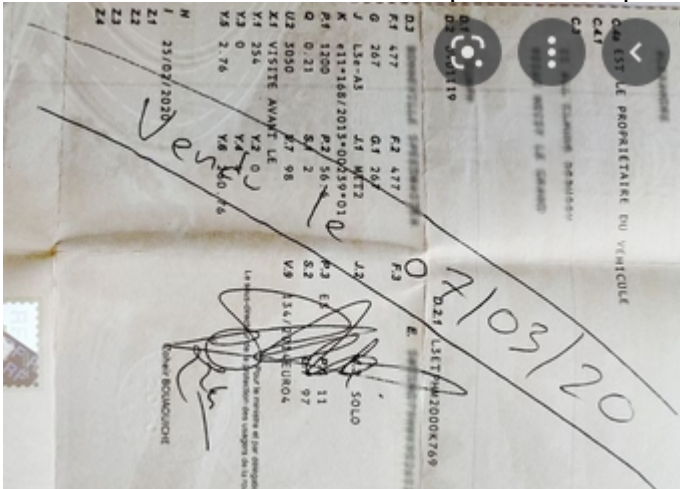

la carte grise doit être barré 2 fois – date et heure

de la vente et signé par le vendeur et remise à l'acheteur dans son intégralité. **Le vendeur doit impérativement déclarer la vente sur le site ANTS** 

Taper ANTS sur le site google

https://ants.gouv.fr \*

ANTS- Accueil

Bienvenue sur le site officiel de l'Agence nationale des titres sécurisés.

# Ouvrir la page : <u>https://ants.gouv.fr</u>

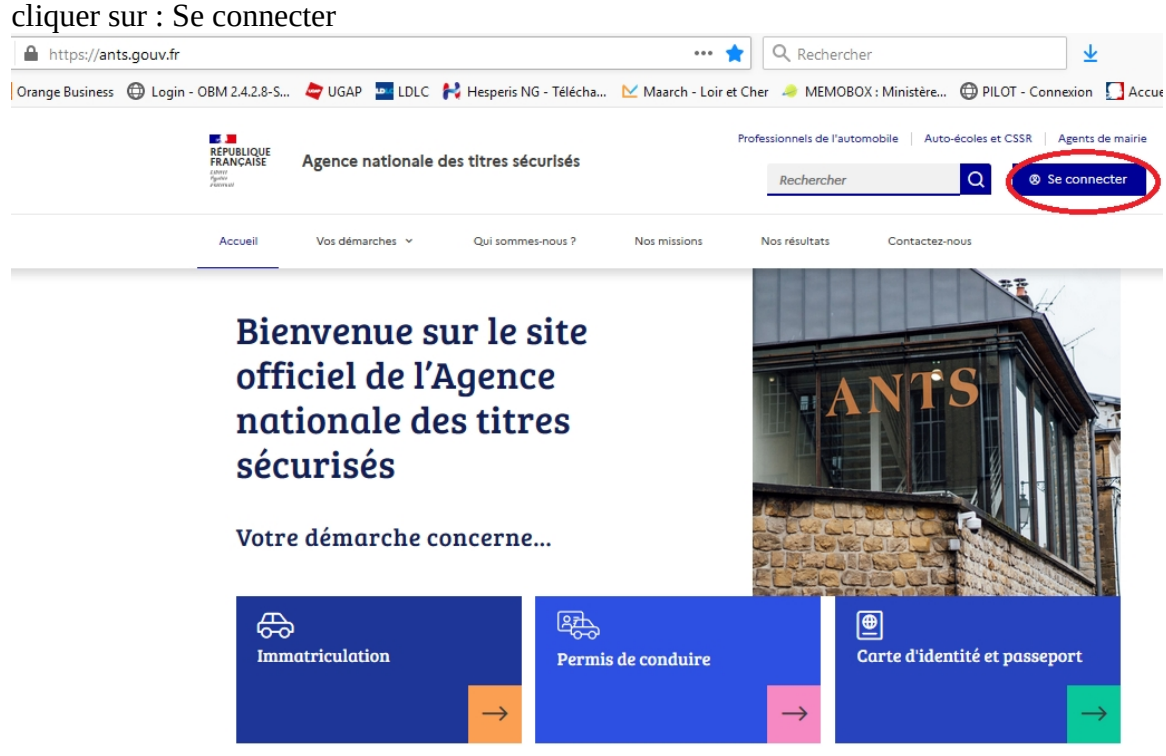

| A https://moncompt                            | e.ants.gouv.fr/connexion                                                                                               |                                          | •••• 🟠 🔍 Rechercher                                       | ⊻ 🖶                              |
|-----------------------------------------------|----------------------------------------------------------------------------------------------------|------------------------------------------|-----------------------------------------------------------|----------------------------------|
| Orange Business 🛛 Log                         | in - OBM 2.4.2.8-S 🖕 UG.                                                                                               | AP 🔤 LDLC 🙌 Hesperis NG - Télécha 📐 N    | laarch - Loir et Cher 🧢 MEMOBOX : Ministère 🜐 PIL(        | OT - Connexion 🚺 Accueil   ensaj |
| Z<br>RÉF<br>FR/<br>Libert<br>Égalit<br>Frater |                                                                                                    | Agence nationale<br>des titres sécurisés |                                                           |                                  |
| Vo                                            | tre compte                                                                                                    | 2                                        |                                                           |                                  |
| Je me                                         | Je me connecte AVEC FRANCECONNECT                                                                                      |                                          | Je crée un compte<br>AVEC VOS IDENTIFIANTS ANTS           |                                  |
|                                               |                                                                                                    |                                          |                                                           |                                  |
|                                               | FranceConnect est la solution proposée par l'Etat pour sécuriser et<br>simplifier la connexion à vos services en ligne |                                          | Identifiant 🧃                                             |                                  |
|                                               | Qu'est-co                                                                                                    | S'identifier avec<br>FranceConnect       | Identifiant oublié<br>Mot de passe<br>Mot de passe oublié | 0                                |
|                                               |                                                                                                    |                                          | Cliquez ou sélectionnez l'im                              | age : Ballons                    |
| Choisir un                                    | des compte                                                                                                    | s:                                       |                                                           |                                  |

Je choisis un compte pour me connecter sur :

# les sites de l'Agence Nationale des Titres Sécurisés

| impots.g                 | gouv.fr                | Mala             | ssurance<br>die | ~                                        | L'Identité<br>Numérique |
|--------------------------|------------------------|------------------|-----------------|------------------------------------------|-------------------------|
|                          | <b>R</b> mobi<br>et mo | le connect<br>pi |                 | santé<br>famille<br>retraite<br>services |                         |
| Se souvenir de mon choix |                        |                  |                 |                                          |                         |

Tapez vos codes d'accès (selon le compte que vous avez choisi)

# Je me connecte avec mon compte ameli

| Dù trouver mon numéro de sé | écurité s    | ociale ?     |
|-----------------------------|--------------|--------------|
|                             |              |              |
|                             |              | Ś            |
|                             |              | Υν           |
| ME CONNECTER                |              |              |
|                             | ME CONNECTER | ME CONNECTER |

Cliquer sur : Continuer sur les sites de l'agence nationale des Titres sécurisés

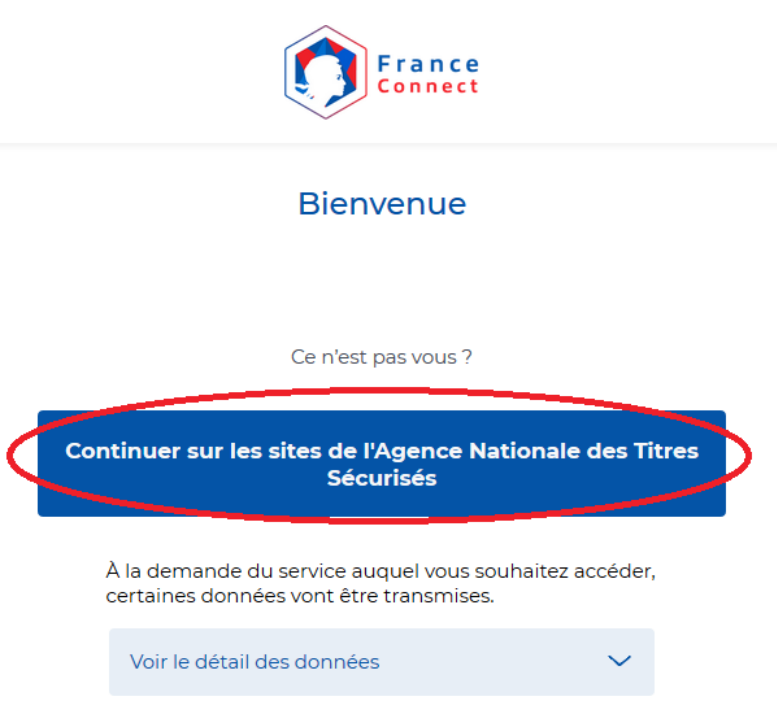

Cliquer sur : Nouvelle demande ou Afficher vos demandes d'immatriculation en cours

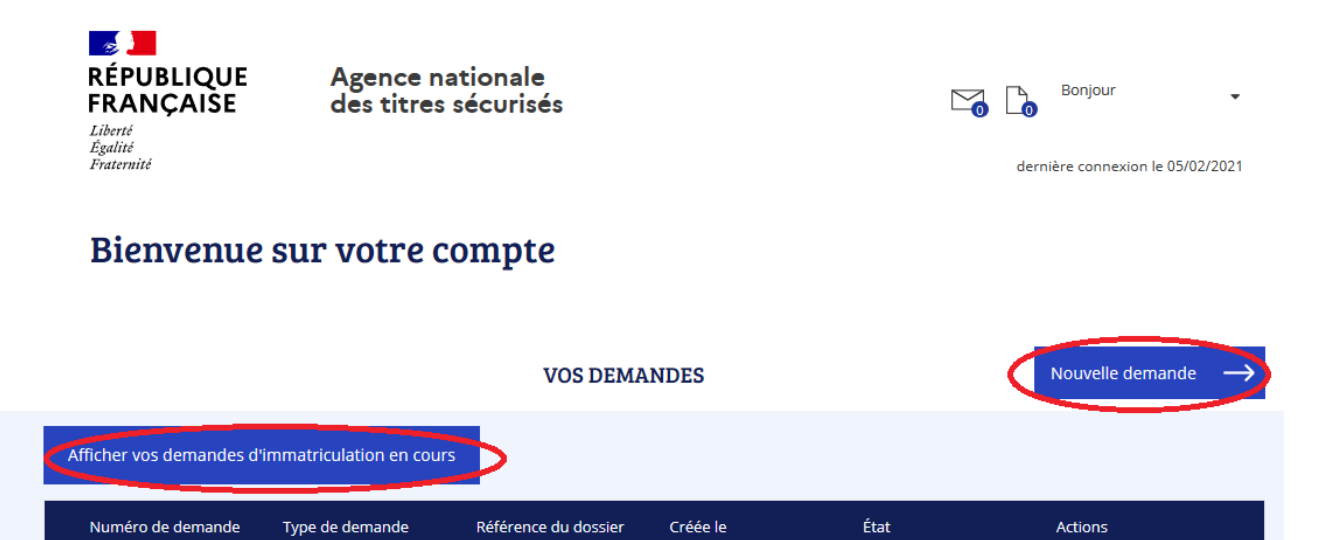

Pour afficher vos demandes d'immatriculation en cours cliquez sur le bouton "afficher vos demandes d'immatriculation en cours" ou cliquez sur le bouton "nouvelle demande" pour démarrer une nouvelle demande.

#### DÉMARRER UNE NOUVELLE DEMANDE

#### Votre demande concerne :

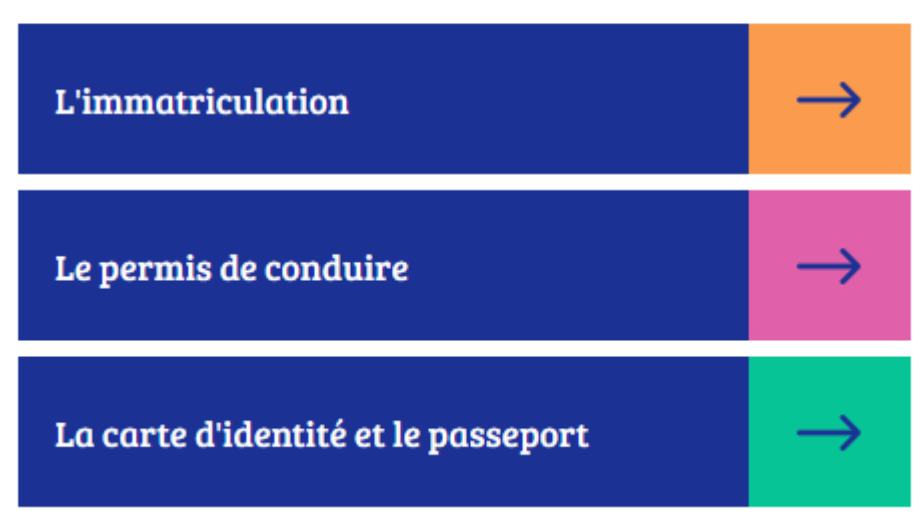

Cliquer sur : vendre ou donner son véhicule

×

#### DÉMARRER UNE NOUVELLE DEMANDE

Votre demande concerne :

L'immatriculation Modifier Vous souhaitez : Vendre ou donner votre véhicule  $\rightarrow$ Refaire votre certificat d'immatriculation (carte  $\rightarrow$ grise) Acheter ou recevoir un véhicule (immatriculer un  $\rightarrow$ véhicule à votre nom)  $\rightarrow$ Changer l'adresse de votre carte grise Obtenir une fiche d'identification de véhicule  $\rightarrow$  $\rightarrow$ Faire une autre demande

×

## DÉMARRER UNE NOUVELLE DEMANDE

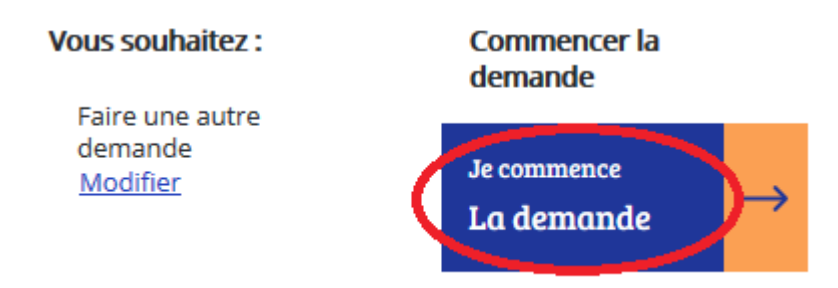

Cliquer sur Pour moi-même et renseigner le numéro d'immatriculation puis cliquer sur Étape suivante

| Je fais la démarche *                 | POUR MOI-MÊME  Le compte ANTS ou France CONNECT que j'utilise<br>est soit celui : - du titulaire de la « carte grise » (moi-même) - du loueur inscrit sur la « carte grise » (moi-même) - de l'acheteur du véhicule | POUR QUELQU'UN D'AUTRE       ?         Le compte ANTS ou France CONNECT que j'utilise est soit celui :       -         - du co-titulaire inscrit sur la « carte grise »       -         - du locataire inscrit sur la « carte grise »       -         - du mandataire, représentant le titulaire inscrit sur la « carte grise »         - du mandataire, représentant le titulaire inscrit sur la « carte grise » |                |
|---------------------------------------|----------------------------------------------------------------------------------------------------|----------------------------------------------------------------------------------------------------|----------------|
| Éléments<br>nécessaires               | Moyen<br>de paiement                                                                                                    | AB-000-CD Numéro<br>d'immatriculation                                                                                                    |                |
| Numéro d'immatriculation *            | ex: AA-999-AA, A 999 A                                                                                                    | )                                                                                                    |                |
| Votre numéro de téléphone<br>portable | ?                                                                                                    | )                                                                                                    |                |
| REVENIR À L'ACCU                      | EIL 🗥                                                                                                    |                                                                                                    | ETAPE SUIVANTE |

Indiquer le numéro d'immatriculation et joindre le certificat de cession

| Éléments<br>nécessaires                 | AB-000-CD Numéro<br>d'immatriculation |                |              |
|-----------------------------------------|---------------------------------------|----------------|--------------|
| Numéro d'immatriculation *              | ex: AA-999-AA, A 999 A                |                |              |
| Votre numéro de téléphone<br>portable   | ?                                     |                |              |
| Votre adresse email *                   | @ ?                                   |                |              |
| Département de résidence *              | Sélectionnez un département           |                |              |
| <sup>D</sup> ièces justificatives néces | saires                                |                |              |
|                                         | Pièces nécessaires                    | Pièces jointes | Actions      |
| justificatif d'adresse                  | ?                                     |                | AJOUTER 📩    |
| certificat de cession (Cerfa 1          | 5776)                                 |                | AJOUTER 🛓    |
| ABANDONNER                              | ×                                     | ET             | APE SUIVANTE |

cliquer sur étape suivante

Continuer la procédure

Renseigner les éléments concernant l'acheteur qui figure sur la cession papier

## à la fin de la procédure imprimer ou enregistrer le document

Le document PDF est à garder « précieusement » avec la cession papier